| Panduan Pembuatan Te                                                                               | es Foto Karak                                             | ter Online                                                                                                    |  |
|----------------------------------------------------------------------------------------------------|-----------------------------------------------------------|----------------------------------------------------------------------------------------------------|--|
| 1. Buka www.fotokarakter.com<br>klik tombol <i>"Masuk"</i> di kanan<br>Anda belum memiliki akun ko | di browser interne<br>atas, atau <i>"Dafta</i><br>orporat | et Anda,<br>r <sup>37</sup> apabila                                                                                                    |  |
| <text><text><text><text><text></text></text></text></text></text>                                  |                                                           | Function       Control of Control of |  |

۲

2. Pada dashboard Anda, Anda akan melihat status setiap tes yang belum selesai, sedang berjalan, maupun yang sudah selesai. Klik tombol "Buat Proyek" pada kanan atas halaman, atau "Buat Proyek Sekarang" di tengah dashboard Anda.

| Foto Karakter Proyek Participon & Hoal Thispathan Market Participantee                                               | FRD Bast Proyek 🔹 Testing Corporate 🗸                           | Foto Karakter Preyek Participen & Hasil Treplation     Treplation                                                                                                    | n kar PRO Bass Proyek 🔹 👔 Testing Corporate - |
|----------------------------------------------------------------------------------------------------|-----------------------------------------------------------------|----------------------------------------------------------------------------------------------------|-----------------------------------------------|
| Hi, Mr. Testing Corporate<br>Selamat datarg kembari di Foto Karakter                                                 |                                                                 | Tempitian semialitis                                                                                                    | Posisi : Counselor d'Equity Life              |
| Proyek Terabhir           Textmut Qention                                                                            | Resting Corporate<br>Orders Law Law                             | Mari mutuli<br>Retarna tama, basi bashadi proyek untiki merambahkan sispa seja yang<br>Ingri dites.<br>© 3 kondi dikutahan untuk 1 te langkap<br>Buar (hoyek) Selarang |                                               |
| Sa an 2 2 40 2 Contra<br>Complete senation<br>Mari modall<br>Performa familian lange angle yang<br>performa familian | Temporthypi sadi si Benkhyn<br>Pozisi: Counseller of Eguly Life | Pelajari tentang Foto Kanater Kut program sertifikasi kami                                                                                                    |                                               |
| 3 kricit dibutuhian untak ties kengkap<br>Bunt Dirarah Schlasson                                                     |                                                                 | Under 1927 Erit jacker                                                                                                    |                                               |

3. Isi nama 'Batch' yang Anda akan buat untuk tes Foto Karakter Online. Lalu pilih apakah tes akan dalam bentuk Online, atau Manual. Klik tombol "Lanjutkan"

|                                                                                                    |           | Longlob 1 des 0                                                                                                    |
|----------------------------------------------------------------------------------------------------|-----------|----------------------------------------------------------------------------------------------------|
| ngkah 1 dari 2                                                                                                    |           | Buot Broyck Born                                                                                                    |
| uat Proyek Baru                                                                                                    |           | Buat Proyek Baru                                                                                                    |
| rikan nama untuk proyek ini                                                                                                    |           | Berikan nama untuk proyek ini                                                                                                  |
| Rekrutmen Staf Marketing Maret 2019                                                                                            |           | Rekrutmen Staf Marketing Maret 2019                                                                                            |
|                                                                                                    | te        | Te                                                                                                    |
| gaimana Anda ingin melakukan proyek ini?                                                                                       |           | Bagalmana Anda ingin melakukan proyek ini?                                                                                     |
| Online                                                                                                    |           | Online                                                                                                    |
| Jika memilih metode online, partisipan akan dikirim undangan melalui email untuk<br>mengambil tes Foto Karakter secara online. |           | Jika memilih metode online, partisipan akan dikirim undangan melalui emali untuk<br>mengambil tes Foto Karakter secara online. |
|                                                                                                    | Life      | Manual                                                                                                    |
| Manual                                                                                                    |           | Ilika memilih matode manual tas harus dilakukan dengan mode offline dan hasilnya harus                                         |
| dimasukkan secara manual.                                                                                                    | 18 0      | dimasukkan secara manual.                                                                                                    |
|                                                                                                    |           |                                                                                                    |
|                                                                                                    | di        |                                                                                                    |
| Kamkali                                                                                                    |           | Kembali                                                                                                    |
| Kembali                                                                                                    | Lanjutkan |                                                                                                    |

(Manual digunakan saat Anda sudah meminta partisipan mengisi tes Foto Karakter dalam bentuk tertulis / hard copy. Pilihan Manual adalah untuk meng-input data tersebut agar bisa diproses dan memberikan hasil akhir Foto Karakter partisipan).

4. Atur visibilitas hasil tes dengan memilih "Terlihat" apabila Anda ingin partisipan dapat melihat hasil tes mereka. Atau pilih "Tersembunyi" apabila Anda ingin partisipan tidak dapat melihat hasil tes mereka. Setelah itu, isi tanggal mulai dan akhir tes untuk menentukan periode sebelum kredit yang diberikan menjadi kadaluarsa Klik tombol "Lanjutkan"

| Langkah 2 dari 2<br>Atur visibilitas hasil tes sebelun<br>Apakah anda ingin hasil tes dapat dilihat peser | n menambah partisipan<br>¤? | s Te          | Langkah 2 dari 2<br>Atur visibilitas hasil tes<br>Apakah anda ingin hasil tes dapat | s sebelum menambah partisi<br>dilihat peserta? | pan                   |                                                                                                    |                                                                                                    |            |
|----------------------------------------------------------------------------------------------------|-----------------------------|---------------|-------------------------------------------------------------------------------------|------------------------------------------------|-----------------------|----------------------------------------------------------------------------------------------------|----------------------------------------------------------------------------------------------------|------------|
| <ul> <li>Terlihat</li> <li>Partisipan dapat melihat hasil tes yang d</li> </ul>                           | ambil                       | •             | <ul> <li>Terlihat</li> <li>Partisipan dapat melihat ha</li> </ul>                   | isil tes yang diambil                          | 0                     |                                                                                                    |                                                                                                    |            |
| Tersembunyi<br>Partisipan tidak dapat melihat hasil test y                                                | ang diambil                 |               | <ul> <li>Tersembunyi</li> <li>Partiaipan tidak dapat meli</li> </ul>                | nat hasil test yang diambil                    | C It Test             | Langkah 2 dari 2<br>Atur visibilitas hasil tes sebelur<br>Apakah anto inain hasil tes dapat dilbat pese | n menambah partisipan                                                                                                    |            |
| Proyek ini akan kedaluwansa pada<br>Barkan koseng ika tidak ada tanggal kedaluwana.                       | Turrent Salarra             | Life          | Proyek ini akan kedaluwarsa pada<br>Barkan kosong ika tidak ada tanggal kedalu      | -<br>Varia.                                    | oyok. Te              | Terlihat     Partisipen dapat melihat hasil tes yang d                                                  | lambil                                                                                                    |            |
| dd/mm/yyyy                                                                                                | dd/mm/yyyy                  | ri m          | dd/mm/yyyy                                                                          | dd/mm/yyyy                                     |                       | <ul> <li>Tersembunyi</li> <li>Partisipan tidak dapat melihat hasil test</li> </ul>                      | yang diambi                                                                                                    | 0          |
| Kembali                                                                                                   | L                           | anjutkan 3 km | Kembali                                                                             |                                                | rtisipar<br>Lanjutkan | Proyek ini akan kedalawinsa pada.<br>Bisisa kaong ita totik adi segai kedalawana.<br>Tanggal Malal      | Surv More Tare Weat The 1         Fer         Sart           27         28         29         20         11         1         2           3         4         5         6         7         8         9           16         70         10         21         12         23         14         15         16           17         70         10         12         12         12         12         12           24         25         26         27         28         1         1         1 |            |
|                                                                                                    |                             |               |                                                                                     |                                                | at much               | 08/02/2019                                                                                              | dd/mm/yyyy                                                                                                    | s <b>•</b> |

Pilihan "Tersembunyi" tidak membutuhkan partisipan untuk membuat akun personal di Foto Karakter. Pilihan "Terlihat" akan membutuhkan partisipan untuk membuat akun personal di Foto Karakter sebelum mereka melakukan tes.

5. Masukan daftar nama dan email partisipan. Klik tombol *"+ Partisipan"* untuk menambah kolom nama dan email.

| Kirim undangan                                                                                                    |                                  | Simpan sebagai Draf                                  | f Kirim undangan                                                                                                  |                                                    |      |                                                                                                    |
|----------------------------------------------------------------------------------------------------|----------------------------------|------------------------------------------------------|----------------------------------------------------------------------------------------------------|----------------------------------------------------|------|----------------------------------------------------------------------------------------------------|
| Nama Lengkap Andi + Tambah Partisipan Memuat dari daftar partisipan                                                  | Email<br>andi@gmail.com          | Proyek An<br>Nama Proye<br>Rekrutmen                 | nda<br>ek<br>Staf Marketing Maret 2019                                                                            |                                                    |      |                                                                                                    |
| Anda juga dapat mengimpor daftar partisipas<br>Unduh file Excel di sini<br>Telusuri file Tidak ada file yang dipilih | n dari Excel                     | Visibilitas H<br>Not Visible<br>Tang<br>08/V<br>Tang | tasii Tes<br>Kirim undangan                                                                                       |                                                    | Simp | an sebagal Draf Kirim undangan                                                                       |
|                                                                                                    |                                  | Uba<br>Biay<br>Co                                    | Nama Lengkap<br>Andi<br>Nama Lengkap<br>Rina                                                                      | Email<br>andi@gmail.com<br>Email<br>rina@yahoo.com | ā    | Proyek Anda<br>Nama Proyek<br>Rekrutmen Stat Marketing Maret 2019<br>Vabilitas Heal Tes<br>Na Visibn |
| Kirim undangan                                                                                                    |                                  | Simpan sebar                                         | Nama Lengkap<br>+ Tambah Partisipan Memuat dari daftar partisipa                                                  | Email                                              | ā    | Tanggal Mulai<br>OBV022019<br>Tanggal Selesal<br>220022019<br>Ubah                                   |
| Nama Lengkap<br>Andi<br>Nama Lengkap                                                                                 | Email<br>andi@gmail.com<br>Email | Pro<br>Nan<br>Rek                                    | Anda juga dapat mengimpor daftar partisip<br>Unduh file Excel d sini<br>Telusuri file Tidak ada file yang dipilin | an dari Excel                                      |      | Blaya:<br>3 Kredit untuk 1 orang<br>Tenano sala, kedit barwa akao dirotora                           |
| Nama Lengkap + Tambah Partisipan Memuat dari daftar partisipan                                                       | Email                            | Tanggal Mu<br>Tanggal Sel<br>28/02/2019              | ital<br>9<br>9                                                                                                    |                                                    |      |                                                                                                    |
| Anda juga dapat mengimpor daftar partisipar<br>Unduh file Excel di aini<br>Telusuri file Tidak ada file yang dipilih | n dari Excel                     | Ubah<br>Biaya:<br>@ 3 krec                           | dit untuk 1 orang                                                                                                 |                                                    |      |                                                                                                    |

Klik tombol "Memuat dari daftar partisipan" untuk memuat data partisipan dari yang sudah pernah melakukan tes.

| sipan & Hasil | Buat Proye               |       |        |                                  |
|---------------|--------------------------|-------|--------|----------------------------------|
| 1             | <b>Q</b> Cari partisipan |       |        | ai Draf                          |
|               | 2 orang terpilih         | Batal | Tambah | ek Anda                          |
|               | Email                    |       |        | Nama Proyek<br>Rekrutmen Staf Ma |

Anda juga dapat mengimpor daftar partisipan dari excel dengan mengikuti petunjuk yang ada di bawah.

| Kirim undangan                                               |                              | Simpan sebaga              | i Draf Kirim undangan                    |
|--------------------------------------------------------------|------------------------------|----------------------------|------------------------------------------|
| lama Lengkap<br>Andi                                         | Email<br>andi@gmail.com      | Proye                      | ek Anda                                  |
| Nama Lengkap                                                 | Email                        | Nama<br>Rekru              | Proyek<br>tmen Staf Marketing Maret 2019 |
| Nama Lengkap                                                 | Email                        | Visibil<br>Not Vi<br>Tangg | tas Hasil Tes<br>sible<br>al Mulai       |
| + Tambah Partisipan Memuat da                                | ri daftar partisipan         | 08/02<br>Tangg<br>28/02    | /2019<br>al Selesai<br>/2019             |
| Anda juga dapat mengimpor<br>Unduh file Excel <u>di sini</u> | daftar partisipan dari Excel | Ubah                       |                                          |
| Telusuri file Tidak ada file yar                             | ng dipilih                   | Biaya                      | :<br>kredit untuk 1 orang                |
|                                                              |                              | Tenan                      | g saja, kedit hanya akan dipotong        |

6. Klik tombol "Kirim Undangan" pada kanan atas halaman untuk mengirim undangan.

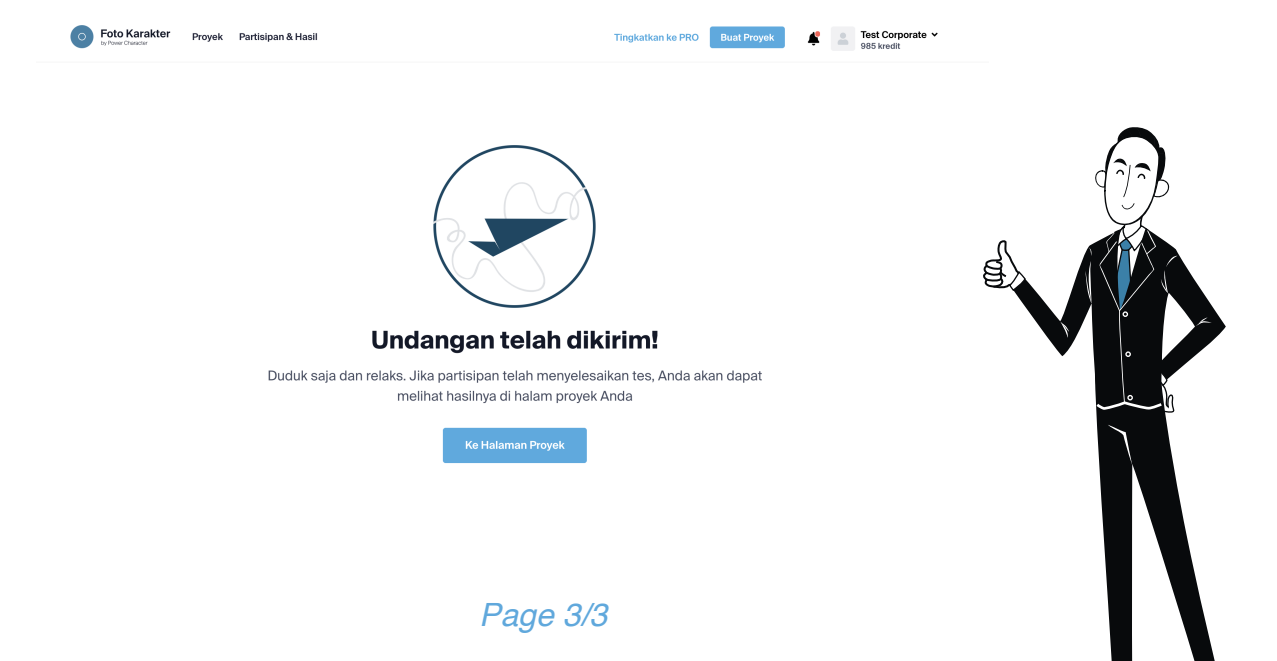